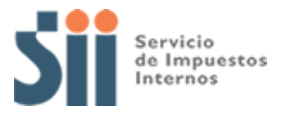

# MANUAL PARA ENVIAR NÓMINAS DE RENTA POR INTERNET

Versión 1.0 10-09-2024

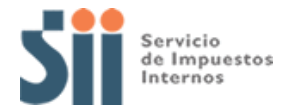

# INTRODUCCIÓN

Las Nóminas de Renta corresponden a información sobre terceros específica y estructurada proveniente de fuentes externas al Servicio, tales como instituciones públicas o privadas.

Cada nómina presenta un formato de registro como "regla de estructura" (posición, largo de registro y tipo de carácter) y "observaciones" (módulo 11, formato de fecha, decimales, etc.) que debe considerar el contribuyente al momento de compilar la información.

Cada formato de registro detalla lo siguiente:

- Número y descripción de la nómina.
- Proveedor de la información
- Fecha máxima de entrega
- Medio de Envío
- Nombre del archivo plano
- Número de línea, descripción del campo, posiciones de inicio y fin, largo carácter y observación

Cada nómina tiene un plazo de vencimiento y el medio de envío es a través de Internet en el sitio del Servicio de Impuestos Internos www.sii.cl

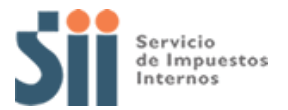

# INFORMACIÓN A ENVIAR Y PLAZOS DE ENVÍO

La obligación para el envío de las nóminas, al igual que para las declaraciones juradas de renta, se establece a través de resoluciones exentas que dicta el Servicio de Impuestos Internos, a través de convenios de cooperación de información con las instituciones que proveen la información.

Los contribuyentes deben cumplir el plazo de envío, ya que la información ahí declarada es utilizada en procesos de fiscalización calendarizados por el Servicio de Impuestos Internos.

Las fechas de vencimiento y las instrucciones para el envío de las nóminas se presentan en la siguiente tabla:

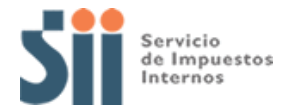

# **PROCEDIMIENTO DE ENVÍO**

El contribuyente autorizado deberá preparar el archivo que contiene la información de la nómina, luego ingresar al sitio <u>www.sii.cl</u> y enviar la nómina:

## PASO 1 CONSULTAR NOMINAS A ENVIAR

Entrar al sitio web: <u>www.sii.cl</u> e ingresar al link "*Servicios Online*", "*Declaraciones Juradas*", "*Declaraciones Juradas de renta*", "*Nominas*".

Compartir

Ahí aparece una pestaña de Nóminas

# Declaraciones juradas de Renta

Mis declaraciones Juradas
Consultar libro de remuneraciones de la Dirección del Trabajo
Declaraciones juradas simples
Consulta de Declaraciones Juradas
Consulta de Declaraciones Juradas
Coras Declaraciones Juradas
Coras Declaraciones Mensuales
Coras Mensuales
Coras Declaraciones Mensuales
Coras Declaraciones Mensuales
Coras Declaraciones Mensuales
Coras Declaraciones Mensuales
Coras Declaraciones Mensuales
Coras Declaraciones Mensuales
Coras Declaraciones Mensuales
Coras Declaraciones Mensuales
Coras Declaraciones Mensuales
Coras Declaraciones Mensuales
Coras Declaraciones Mensuales
Coras Declaraciones Mensuales
Coras Declaraciones Mensuales
Coras Declaraciones Mensuales
Coras Declaraciones Mensuales
Coras Declaraciones Mensuales
Coras Declaraciones Mensuales
Coras Declaraciones Mensuales
Coras Declaraciones Mensuales
Coras Declaraciones Mensuales
Coras Declaraciones Mensuales
Coras Declaraciones Mensuales
Coras Declaraciones Mensuales
Coras Declaraciones Mensuales
Coras Declaraciones Mensuales
Coras Declaraciones Mensuales
Coras Declaraciones Mensuales
Coras Declaraciones Mensuales
Coras Declaraciones Mensuales
Coras Declaraciones Mensuales
Coras Declaraciones Mensuales
Coras Declaraciones Mensuales
Coras Declaraciones Mensuales
Coras Declaraciones Mensuales
Coras Declaraciones Mensuales
Coras Declaraciones Mensuales
Coras Declaraciones Mensuales
Coras Declaraciones Mensuales
Coras Declaraciones Mensuales
Coras Declaraciones Mensuales
Coras Declaraciones Mensuales
Coras Declaraciones Mensuales
Coras Declaraciones Mensuales
Coras Declaraciones Mensuales
Coras Declaraciones Mensuales
Coras Declaraciones Mensuales
Coras Declaraciones Mensuales
Coras Declaraciones Mensuales
Coras Declaraciones Mensuales
Coras Declaraciones Mensuales
Coras Declaraciones Mensuales
Coras Declaraciones Mensuales
Coras Declaraciones Mensuales
Coras Declaraciones Mensuales
Coras Declaraciones Mensuales
Coras Declaraciones Mensuales
Coras Declaraciones Mensuales
Coras Declaraciones Mensuales
Coras Declaraciones Mensuales
Coras Declaracio

Al entrar al a pestaña aparecerá "*Envio y Consulta de nóminas debe enviar al SII*" se solicita autenticación, y el contribuyente previamente autorizado debe ingresar su clave de acceso a Internet.

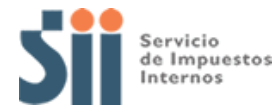

## Se solicita ingresar el rut del autorizado y el año tributario, luego ACEPTAR.

| Esta altern                                                      | ENVIO DE NOMINAS MEDIAN<br>nativa consiste en consultar y enviar su(s) Nomin                        | TE ARC<br>a(s) mediant             | CHIVO<br>e archivo propio.                    |                                    |
|------------------------------------------------------------------|----------------------------------------------------------------------------------------------------|------------------------------------|-----------------------------------------------|------------------------------------|
| NOMINA(S) QUE DEBE PRESENTA                                      | AR                                                                                                  |                                    |                                               |                                    |
| Aqui se presenta la lista de nómina(s) que d<br>correspondiente. | ebe enviar al SII y conocer cual es el formato de re                                                | egistro                            |                                               |                                    |
| "RECAS", "VEHICULO_NUEVO", "PPM"                                 |                                                                                                    |                                    |                                               |                                    |
|                                                                  | Seleccione Periodo tribut<br>Ejemplo: El movimiento del 2024 se declara en                          | a <b>rio:</b><br>1 el año<br>2025. | 2025 🗸                                        |                                    |
| Para conti<br>Recuerde que el archivo debe res                   | nuar debe buscar en su PC la nomina correspond<br>spetar el formato de registro especificado por el | liente y adju<br>SII y debe e      | ntar el archivo.<br>star comprimido con exten | ición ".zip".                      |
|                                                                  | Adjuntar Archivo:                                                                                   |                                    | Seleccionar Archivo                           |                                    |
| Al presionar ENVIAR, se procederá a la ve<br>continuacion.       | rificación del archivo enviado, por lo que deberá co                                                | nsultar el est                     | ado final del archivo en el <b>l</b>          | <b>Historial</b> que se presenta a |
| Si el estado de envio de su nomina resulta                       | "Archivo procesado" se considerará aceptada la in                                                   | formación.                         |                                               |                                    |
| HISTORIAL                                                        | CANCELAR                                                                                            | IAR<br>Busqueda                    |                                               |                                    |
| Fecha de Envio                                                   | ID Envió                                                                                            | Nomin                              | a Enviada                                     | Estado de Envió                    |

En esta página se desplegara la información sobre las nóminas externas que debe enviar el contribuyente, el estado de la carga y el historial.

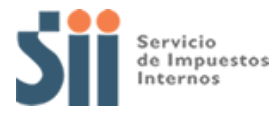

El contribuyente podrá revisar las nominas externas que debe enviar al SII y también conocer el formato de registro de estas como se muestra a continuación

#### ENVIO DE NOMINAS MEDIANTE ARCHIVO

Esta alternativa consiste en consultar y enviar su(s) Nomina(s) mediante archivo propio.

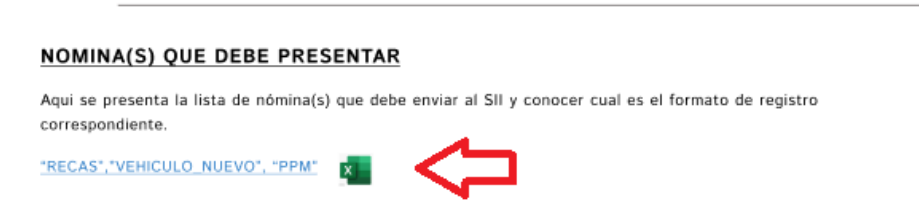

Una vez ingresado al vinculo tras hacer click en el icono de Excel se desplegará una pestaña con los datos del contribuyente, como rut y año tributario el cual desea revisar.

También se desplegará el nombre de la(s) nomina que debe enviar y el(los) formato de registro de la misma

MINAC OUE DERE ENVIAR EL CONTRIBUYENTE

| MOMINAS QUE DEBE ENVIAR<br>Mediante esta opción Usted. podrá conocer que nómina(s) debe enviar al<br>corresponde enviar | SII, y cuál es el formato de registro mediante el cual l |
|----------------------------------------------------------------------------------------------------|----------------------------------------------------------|
| RUT: 55555555-5                                                                                                    |                                                          |
| Año tributario: 2025 🗸                                                                                                  |                                                          |
| Nómina                                                                                                    | Formato de Registro                                      |
| Transferencias de vehículos nuevos                                                                                      | vehiculo_nuevo.xls                                       |
| IÓMINA RENTA EFECTIVA CON CONTABILIDAD AGRÍCOLA SIMPLIFICADA                                                            | recas.xls                                                |

(\*)Para conocer el formato de envío de alguna nómina en particular, haga click en la columna "Formato de registro" (\*\*) para enviar las nóminas, deberás utilizar la opción Enviar nómina mediante archivo

\*Nota: Al pinchar la viñeta de "año tributario" se desplegará la consulta para años anteriores

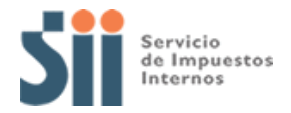

## PASO 1.1 CONSULTA FORMATO DE REGISTRO

Al hacer click sobre la nómina externa se deberá desplegar el formato de registro en formato Excel para que el contribuyente pueda revisar y confeccionar dicha nómina como se muestra a continuación

| NOMINAS QUE DEBE ENVIAR<br>Mediante esta opción Usted, podrá conocer que nómina(s) debe enviar al | EL CONTRIBUYENTE<br>SII, y cuál es el formato de registro mediante el cual le |
|---------------------------------------------------------------------------------------------------|-------------------------------------------------------------------------------|
| corresponde enviar                                                                                | 1                                                                             |
|                                                                                                   |                                                                               |
| RUT: 5555555555                                                                                   |                                                                               |
| Año tributario: 2025 🗸                                                                            |                                                                               |
|                                                                                                   |                                                                               |
| Nómina                                                                                            | Formato de Registro                                                           |
| Transferencias de vehículos nuevos                                                                | vehiculo_nuevo.xls                                                            |
| IÓMINA RENTA EFECTIVA CON CONTABILIDAD AGRÍCOLA SIMPLIFICADA                                      | recas.xls                                                                     |

(\*)Para conocer el formato de envío de alguna nómina en particular, haga click en la columna "Formato de registro" (\*\*) para enviar las nóminas, deberás utilizar la opción Enviar nómina mediante archivo

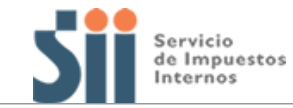

#### FORMATO DE REGISTRO

| NÚMERO Y DESCRIPCIÓN NÓMINA : | 7 Transferencias de vehículos nuevos        |
|-------------------------------|---------------------------------------------|
| PROVEEDOR DE LA INFORMACIÓN : | SERVICIO DE REGISTRO CIVIL E IDENTIFICACIÓN |
| FECHA MÁXIMA DE ENTREGA :     | 15-03-2024                                  |
| MEDIO DE ENVÍO :              | Internet                                    |
| NOMBRE ARCHIVO PLANO:         | VEHICULO NUEVO.DAT                          |

| N°       | DESCRIPCIÓN                 | POSI  | CIÓN  | LARGO | CARACTER | OBSERVACIÓN                              |
|----------|-----------------------------|-------|-------|-------|----------|------------------------------------------|
|          |                             | desde | hasta |       |          |                                          |
|          | RUT del comprador :         |       |       |       |          |                                          |
| 1        | Número de RUT               | 1     | 8     | 8     | N        | Validado con módulo 11                   |
| 2        | dígito verificador          | 9     | 9     | 1     | A        |                                          |
| 3        | Patente única               | 10    | 16    | 7     | A        | p/e: RT-1234-5, debe ingresarse como:    |
| <u> </u> | Especificaciones técnicas : |       |       |       |          | R112343                                  |
| 4        | Marca                       | 17    | 36    | 20    | A        |                                          |
| 5        | Modelo                      | 37    | 71    | 35    | A        |                                          |
| 6        | Año Fabricación             | 72    | 75    | 4     | N        |                                          |
| 7        | Tipo Vehículo               | 76    | 79    | 4     | A        |                                          |
| 8        | Número Motor                | 80    | 99    | 20    | A        |                                          |
| 9        | Número Chassis              | 100   | 119   | 20    | A        |                                          |
| 10       | Número de Inscripción       | 120   | 128   | 9     | N        |                                          |
|          | Fecha Inscripción :         |       |       |       |          |                                          |
| 11       | año                         | 129   | 132   | 4     | N        | aaaa                                     |
| 12       | mes                         | 133   | 134   | 2     | N        | mm                                       |
| 13       | día                         | 135   | 136   | 2     | N        | dd                                       |
| 14       | Valor pagado por vehículo   | 137   | 148   | 12    | N        | Monto con dos decimales (no separados    |
|          |                             |       |       |       |          | por coma (,)). No se debe indicar        |
|          |                             |       |       |       |          | separador de miles. Monto actualizado al |
|          |                             |       |       |       |          | 31.12.AT-1. Ej:monto declarado por un    |
|          |                             |       |       |       |          | valor de 123456789123 se interpreta      |
|          |                             |       |       |       |          | como 1234567891,23                       |
| 15       | Tipo Moneda de pago         | 149   | 150   | 2     | Α        | Toma valor signo peso seguido de un      |
|          |                             |       |       |       |          | espacio (\$ ).                           |
|          |                             |       |       |       |          |                                          |
|          |                             |       |       |       |          |                                          |
| 16       | Dirección                   | 151   | 195   | 45    | Α        |                                          |
| 17       | Comuna                      | 196   | 215   | 20    | A        |                                          |

LARGO DE CADA REGISTRO : 215

N: Numérico

A: Alfanumérico

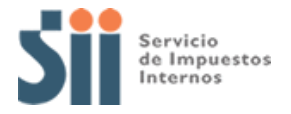

Se debe revisar el formato de registro de la nómina, que indica características de los campos que deben ser incluidos en la nómina, considerando además las "observaciones" indicadas, de manera que la información enviada efectivamente cumpla con lo requerido.

Preparar planilla de cálculo con la información (o directamente en block de notas).

| X∎    | 🗄 🔊 -               | ⊘                                |              |          |           |                                                                                                    |                                  |       | Lib            | ro1 - Exc  | el                  |                   |
|-------|---------------------|----------------------------------|--------------|----------|-----------|----------------------------------------------------------------------------------------------------|----------------------------------|-------|----------------|------------|---------------------|-------------------|
| ARCH  | HIVO INICI          | INSERT/                          | AR DISEÑO    | DE P     | ÁGINA FÓ  | RMULAS DA                                                                                                    | ATOS REVIS                       | AR    | VISTA          |            |                     |                   |
| Peg   | " <mark>∛</mark> [0 | Calibri<br>N <i>K</i> <u>S</u> - | • 11 • A     | A<br>A - |           | > →  Image: Image: | ijustar texto<br>Combinar y cent | rar 🔻 | Genera<br>\$ - | I<br>% 000 | ₹<br>€0 00<br>00 →0 | Forma<br>condicio |
| Porta | papeles 🗔           | Fu                               | ente         | 5        |           | Alineación                                                                                                    |                                  | G.    | 1              | Vúmero     | G.                  |                   |
| L26   | Ŧ                   | : ×                              | $\sqrt{f_x}$ |          |           |                                                                                                    |                                  |       |                |            |                     |                   |
|       | А                   | В                                | с            | D        | Е         | F                                                                                                    | G                                |       | Н              | I          |                     | J                 |
| 1     |                     |                                  |              |          |           |                                                                                                    |                                  |       |                |            |                     |                   |
| 2     |                     |                                  |              |          |           |                                                                                                    |                                  |       |                |            |                     |                   |
| 3     |                     |                                  |              |          |           |                                                                                                    |                                  |       |                |            |                     |                   |
| 4     |                     |                                  |              |          |           |                                                                                                    |                                  |       |                |            |                     |                   |
| 5     |                     | Nombre                           | RUT          | DV       | Nombre    | N° resolución                                                                                                    |                                  |       |                |            |                     |                   |
| 6     |                     | kkkkkk                           | 88888888     | 8        | mmmmmm    | 1123                                                                                                    |                                  |       |                |            |                     |                   |
| 7     |                     | рррррр                           | 12345678     | 9        | ggggggggg | 7800                                                                                                    |                                  |       |                |            |                     |                   |
| 8     |                     |                                  |              |          |           |                                                                                                    |                                  |       |                |            |                     |                   |
| 9     |                     |                                  |              |          |           |                                                                                                    |                                  |       |                |            |                     |                   |
| 10    |                     |                                  |              |          |           |                                                                                                    |                                  |       |                |            |                     |                   |
| 11    |                     |                                  |              |          |           |                                                                                                    |                                  |       |                |            |                     |                   |
| 12    |                     |                                  |              |          |           |                                                                                                    |                                  |       |                |            |                     |                   |
| 13    |                     |                                  |              |          |           |                                                                                                    |                                  |       |                |            |                     |                   |

Respecto del largo de los registros, se debe considerar lo siguiente:

- Cuando se trata de campos del tipo numérico deben registrarse alineados a la derecha y rellenar con ceros a la izquierda del monto.
- Cuando se trata de campos alfanuméricos deben registrarse alineados a la izquierda y rellenar con blancos a la derecha.
- En caso de tratarse de cuerpo Rut de 6 dígitos, se deberá completar con ceros a su izquierda hasta llegar a los 8 caracteres especificados (ejemplo: Rut 637.985-4 queda como 00637985 ya que el digito verificar se informa aparte).

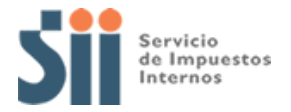

## Ejemplo: Nómina con formato de registro siguiente:

| N⁰ | DESCRIPCIÓN         | POSICIÓN |       | LARGO | CARACTER | OBSERVACIÓN             |
|----|---------------------|----------|-------|-------|----------|-------------------------|
|    |                     | desde    | hasta |       |          |                         |
|    | RUT contribuyente : |          |       |       |          |                         |
| 1  | Número de RUT       | 1        | 8     | 8     | N        | Validado con módulo 11  |
| 2  | dígito verificador  | 9        | 9     | 1     | А        |                         |
| 3  | Monto               | 10       | 19    | 10    | N        | monto en cifras enteras |
|    | Fecha               |          |       |       |          |                         |
| 4  | día                 | 20       | 21    | 2     | N        | dd                      |
| 5  | mes                 | 22       | 23    | 2     | N        | mm                      |
| 6  | año                 | 24       | 27    | 4     | Ν        | aaaa                    |

LARGO DE CADA REGISTRO :

27

- N: Numérico
- A: Alfanumérico

| 📕 Sin 1    | tituk | ) - [ | Bloc de      | notas              | ;             |  |
|------------|-------|-------|--------------|--------------------|---------------|--|
| Archivo    | Edici | ón    | Formato      | Ver                | Ayuda         |  |
| 019852     | 231k  | 000   | 0032681      | 19 <mark>01</mark> | 092009        |  |
| RUT=1.985. | 231-k | MON   | TO=\$326.819 | FECH               | HA=01-09-2009 |  |

Traspasar a block de notas los datos de la planilla de cálculo (obviar este paso si se hizo directamente en block de notas).

Cada registro debe ser continuo, sin utilizar separadores y **en caso que la nómina** considere más de un registro estas deberán ser anotadas en filas distintas una a continuación de la otra.

| FORES                      | TAL.DAT: Bloc de notas                                                  | - • × |
|----------------------------|-------------------------------------------------------------------------|-------|
| Archivo                    | Edición Formato Ver Ayuda                                               |       |
| 019852<br>018888<br>015555 | 31k000032681901092009<br>888000087700015022013<br>555000045000009112010 | *     |

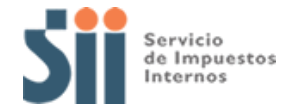

## PASO 2. ENVIAR NÓMINAS

Para poder enviar la(s) nomina deberán:

- Guardar el archivo con el nombre indicado para la nómina (nombre en mayúscula). Esto dará como resultado el archivo "NOMINA.txt". Ejemplo nómina predios forestales "FORESTAL.txt"
- Cambiar la extensión txt a DAT. Esto dará como resultado el archivo "NOMINA.DAT". Ejemplo: "FORESTAL.DAT".
- Comprimir el archivo con el programa Winzip.

Deberán acceder a la pestaña "Envio y consulta de nominas que debe enviar al SII"

| Declaraciones juradas de Renta                                | Compart    |
|---------------------------------------------------------------|------------|
| Mis declaraciones Juradas                                     |            |
| Consultar libro de remuneraciones de la Dirección del Trabajo |            |
| Declaraciones juradas simples                                 | ٢          |
| Consulta de Declaraciones Juradas                             | ٢          |
| Otras Declaraciones Juradas                                   | ٢          |
| Declaraciones Mensuales                                       | ٢          |
| Escritorio contable                                           | 0          |
| Nóminas                                                       | $\bigcirc$ |

Posterior a esto se debe seleccionar año tributario y adjuntar el archivo de la nómina previamente zipeado (.ZIP).

| Sii                                           | Servicio<br>de Impuestos                                                                                        |                                             |                                                  |                          |
|-----------------------------------------------|----------------------------------------------------------------------------------------------------|---------------------------------------------|--------------------------------------------------|--------------------------|
|                                               | ENVIO DE NOMINAS ME<br>Esta alternativa consiste en consultar y enviar su(s                                     | DIANTE AR                                   | CHIVO<br>Ite archivo propio.                     |                          |
| NOMINA(S) QUE D                               | DEBE PRESENTAR                                                                                                  |                                             |                                                  |                          |
| Aqui se presenta la lista<br>correspondiente. | a de nómina(s) que debe enviar al SII y conocer cual es el form                                                 | ato de registro                             |                                                  |                          |
| "RECAS", "VEHICULO_NU                         | EVO', 'PPM'                                                                                                    |                                             |                                                  |                          |
|                                               | Seleccione Periodo<br>Ejempio: El movimiento del 2024 se                                                        | declara en el año<br>2025.                  | 2025 🛩                                           |                          |
| Recuerde que                                  | Para continuar debe buscar en su PC, seleccionar<br>el archivo debe respetar el formato de registro especificad | ndo el botón *selecc<br>o por el SII y debe | ionar Archivo".<br>estar comprimido con extenció | n *.zip".                |
|                                               | Adjuntar Archivo                                                                                                | :                                           | Seleccionar Archivo                              | $\leq$                   |
| Al presionar ENVIAR, continuacion.            | se procederá a la verificación del archivo enviado, por lo que d                                                | leberà consultar el e                       | stado final del archivo en el <b>His</b>         | torial que se presenta a |
| Si el estado de envio o                       | se su nomina resulta "Archivo procesado" se considerară acept                                                   | ada la información.                         |                                                  |                          |
| HISTORIAL                                     | CANCELAR                                                                                                    | ENVIAR                                      | $\Diamond$                                       |                          |

Al hacer click en ENVIAR aparece el siguiente mensaje:

Recuerde que debe consultar el estado final del archivo. En el caso de quedar con estado "Archivo ERRONEO", deberá corregirlo y enviarlo nuevamente

| ATENCIÓN                                                                                                    |
|----------------------------------------------------------------------------------------------------|
| Recuerde que debe consultar el estado final del archivo. En el caso de quedar con estado "Archivo ERRONEO", debera<br>corregirlo y enviarlo nuevamente |
| © Cerrar                                                                                                    |

# PASO 3. CONSULTAR ESTADO DE RECEPCIÓN NÓMINAS

Para Conocer el estado de la carga de la(s) nomina(s) deberán realizarlo es necesario ingresar a la pagina principal envío de nominas y revisar el apartado HISTORIAL

| ENVIO DE NÓMINA MEDIANTE ARCHIVO<br>Esta alternativa consiste en consultar y enviar su(s) nómina(s) mediante archivo propio                                                                                                    |                                                                           |                     |                             |                   |  |  |  |  |
|----------------------------------------------------------------------------------------------------|---------------------------------------------------------------------------|---------------------|-----------------------------|-------------------|--|--|--|--|
| NÓMINAS QUE DEBE PRESENTAR<br>Aquí se presenta la lista de Nóminas que debe enviar al SII y conocer cual es el formato de registro correspondiente                                                                                                    |                                                                           |                     |                             |                   |  |  |  |  |
| <u>RECAS, VEHICULO NUEVO</u>                                                                                                    |                                                                           |                     |                             |                   |  |  |  |  |
| Ejemplo: El movimier                                                                                                    | Seleccione Periodo tributario:<br>nto del 2023 se declara en el año 2024. | 2024 ~              |                             |                   |  |  |  |  |
| Para continuar debe buscar en su PC y adjuntar el archivo correspondiente.<br>Recuerde que el archivo debe respetar el formato de registro especificado por el SII y debe estar comprimido con extención ".zip".                                                                          |                                                                           |                     |                             |                   |  |  |  |  |
|                                                                                                    |                                                                           | Seleccionar Archivo | Ningún archivo seleccionado |                   |  |  |  |  |
|                                                                                                    | ore del archivo debe coincid<br>dor).                                     | ir con tu           |                             |                   |  |  |  |  |
| Al presionar ENVIAR se procederá a la verificación del archivo enviado, por lo que deberá consultar el estado final del archivo en el Historial que se presenta a continuación.<br>Si el estado de envió de su nómina resulta "Archivo procesado" se considerará aceptada la información. |                                                                           |                     |                             |                   |  |  |  |  |
| CANCELAR ENVIAR                                                                                                    |                                                                           |                     |                             |                   |  |  |  |  |
| Historial O                                                                                                    |                                                                           |                     | Búsqueda Bus                | car en la tabla   |  |  |  |  |
| Fecha de Envio                                                                                                    | ID de En                                                                  | vío                 | Nómina Enviada              | Estado del Envio  |  |  |  |  |
| > 09 agosto de 2024, 4:53 pm                                                                                                    | fc5427ab-96f9-4a9e-82                                                     | ed-8b0227700229     | N30 - RECAS                 | Archivo Procesado |  |  |  |  |

En el Historial se deberá mostrar las columnas de fecha de envio, ID de Envió, Nómina Enviada y Estado del envió

• Los Estados del envío de los archivos deberán ser:

| Estado Historial    | Descripción                                                          |
|---------------------|----------------------------------------------------------------------|
| Archivo Recibido    | Cuando se carga el archivo                                           |
| Archivo en Revisión | Cuando el archivo se encuentra en revisión por parte del SII         |
| Archivo Procesado   | Cuando el archivo se encuentra validado según su formato de registro |
| Archivo Erróneo     | Cuando el archivo no cumple con las validaciones mínimas de formato  |

| HISTORIAL                   |                                   | Busqueda           | $\overline{\mathbf{v}}$ |
|-----------------------------|-----------------------------------|--------------------|-------------------------|
| Fecha de Envio              | ID Envió                          | Nomina Enviada     | Estado de Envió         |
| 11 Agosto de 2023, 16:01 pm | d304aa0-0554-436b-ab8b-798892bbae | N30 RECAS          | Archivo Recibido        |
| 11 Agosto de 2023, 16:01 pm | d304aa0-0554-436b-ab8b-798892bbae | N30 RECAS          | Archivo en Revisión     |
| 11 Agosto de 2023, 16:01 pm | d304aa0-0554-436b-ab8b-798892bbae | N15 VEHICULO_NUEVO | Archivo Procesado       |
| 11 Agosto de 2023, 16:01 pm | d304aa0-0554-436b-ab8b-798892bbae | N22 PPM            | Archivo Erroneo         |

Es de suma importancia que el estado final del envio del archivo quede en "ARCHIVO PROCESADO", ya que significa que su archivo se encuentra validado y aceptado por el SII

En el caso que su archivo se encuentre en estado "ARCHIVO ERRONEO" deberán consultar la el detalle de los errores que presenta su archivo, para corregirlo y enviarlo nuevamente

| Hist                     | torial 🖒                                                                                                    | Búsqueda B                           | da Buscar en la tabla |                  |
|--------------------------|----------------------------------------------------------------------------------------------------|--------------------------------------|-----------------------|------------------|
|                          | Fecha de Envío                                                                                                    | ID de Envío                          | Nómina Enviada        | Estado del Envío |
| ×                        | 02 septiembre de 2024, 6:02 pm                                                                                                    | 2a169788-10ef-48a3-bd0c-829ea57fb109 | N30 - RECAS           | Archivo Erróneo  |
| Ntime<br>Códig<br>Origni | Número Atención:       101554167         Código de Nómina :       N30 - RECAS         Originación:       Su archivo ha sido procesado y ha resultado con errores de formato. Favor revise el link adjunto "Detalles" donde se presenta lista de errores. Debe corregir archivo y volver a generar envío. |                                      |                       | Detalles         |